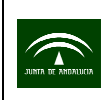

## PROCEDIMIENTO PARA LA ACTUALIZACIÓN DEL DELIMITADOR DE EXPLOTACIONES

Tras realizar doble clic en el ejecutable "dge5.0a\_5.1a" aparece la siguiente ventana (Fig. 1):

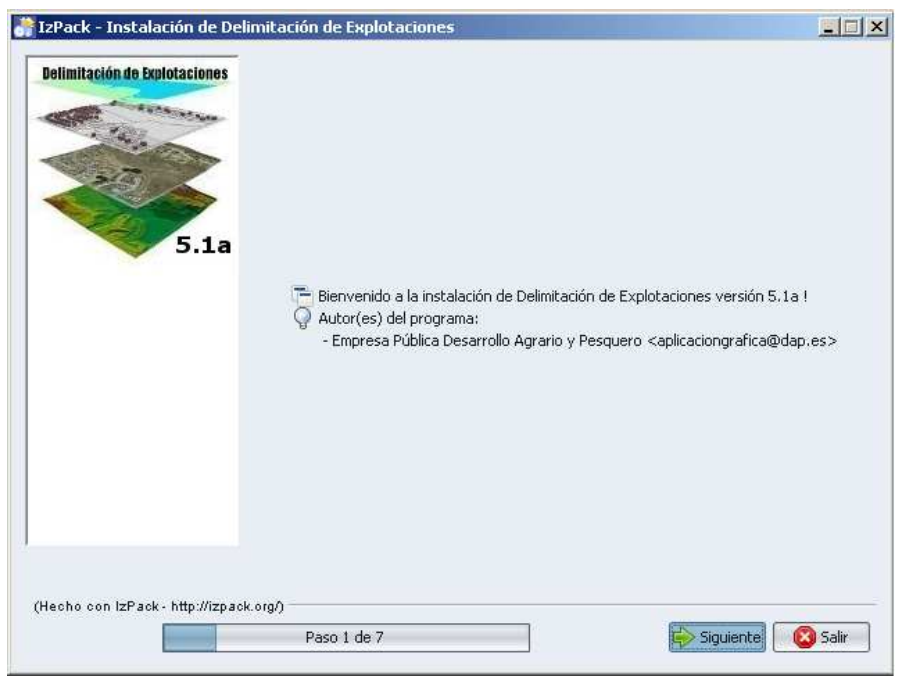

Fig. 1

Pulsando en "siguiente" se llega al paso 2 (Fig. 2):

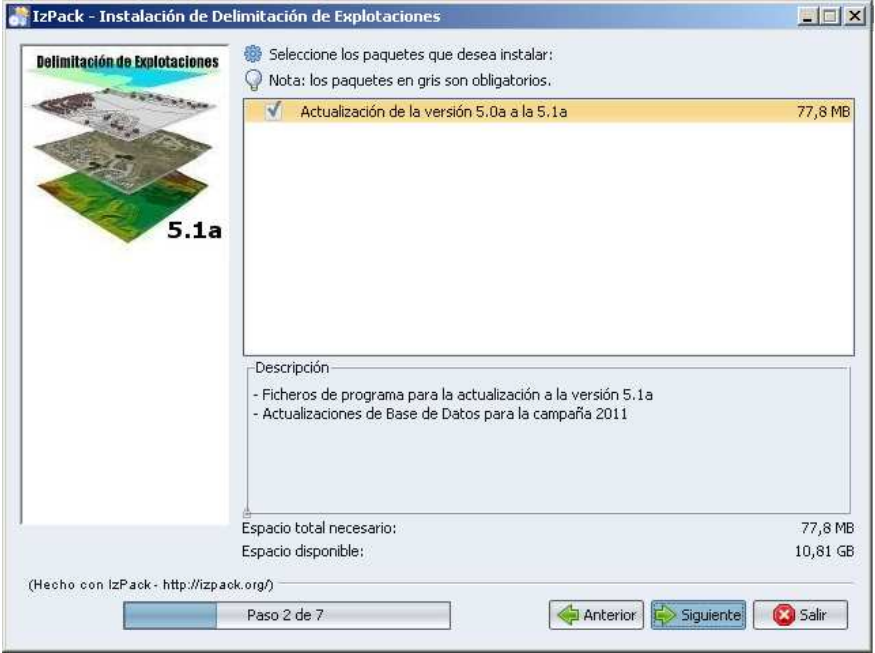

Fig. 2

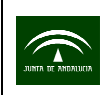

Volviendo a pulsar en "siguiente", se abre una nueva ventana (Fig. 3) donde habrá de seleccionarse la ruta de instalación del DGE, haciendo clic en "Escoger"(Fig. 4):

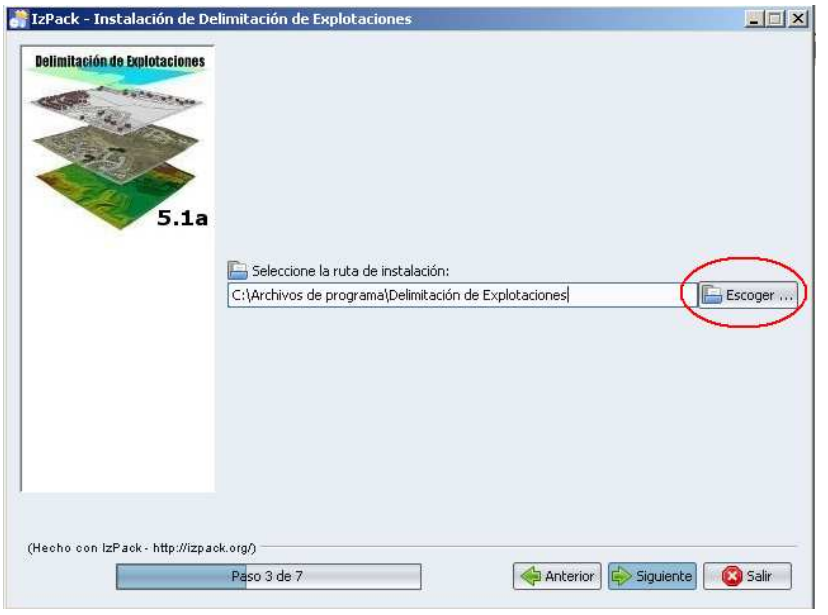

Fig. 3

| Delimitación | de Explotaciones                                   |                                   |    | ×         | ľ.     |
|--------------|----------------------------------------------------|-----------------------------------|----|-----------|--------|
|              | Look In:                                           | DGE 5.0a                          |    |           |        |
|              | Din Din Config                                     |                                   |    |           |        |
|              | Datos                                              |                                   |    |           |        |
|              | lib                                                |                                   |    |           |        |
|              |                                                    |                                   |    |           |        |
|              |                                                    |                                   |    |           | oger . |
|              |                                                    |                                   |    |           | oger . |
|              | File <u>N</u> ame:                                 | M:\DGE 5.0a                       |    |           | oger . |
|              | File <u>N</u> ame:<br>Files of <u>T</u> ype:       | M:\DGE 5.0a<br>Todos los archivos |    |           | oger . |
|              | File <u>N</u> ame:<br>Files of <u>T</u> ype:       | M:\DGE 5.0a<br>Todos los archivos |    | en Cancel | oger . |
| Hecho con I  | File Name:<br>Files of Type:<br>Pack - http://izpa | M:\DGE 5.0a<br>Todos los archivos | Ор | en Cancel | oger . |

Fig. 4

En la siguiente ventana de aviso debe confirmarse la sobreescritura de los ficheros "Si" (Fig. 5):

| <sub>j</sub> Atenci | iónl                                                                                              |                              |
|---------------------|---------------------------------------------------------------------------------------------------|------------------------------|
| 0                   | iEl directorio ya existe! ¿Confirma su deseo de realizar la instalación ahí y sobreescribir los p | osibles ficheros existentes? |
|                     | Sí No                                                                                             |                              |

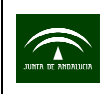

## Fig. 5

Cuando se haya elegido la ruta donde se va a realizar la instalación, habrá de pulsarse en *"siguiente"* y se abrirá una ventana que indica el proceso de instalación (Fig. 6):

| Delimitación de Explotaciones  | nimicación de exploraciónes         |       |
|--------------------------------|-------------------------------------|-------|
| a tage                         |                                     |       |
| 5.1a                           |                                     |       |
| 5.14                           | Progreso de la instalación:         |       |
|                                | [Instalación completada]            |       |
|                                | 🏶 Progreso total de la instalación: |       |
|                                | 1/1                                 |       |
|                                |                                     |       |
| Hecho con IzPack - http://izpa | k.org/)                             | Carlo |
|                                | Paso 4 de 7                         |       |

Fig. 6

De nuevo pulsando en "*siguiente*" una vez terminado el proceso de instalación, aparece la ventana que indica que se está realizando el proceso de actualización (Fig. 7):

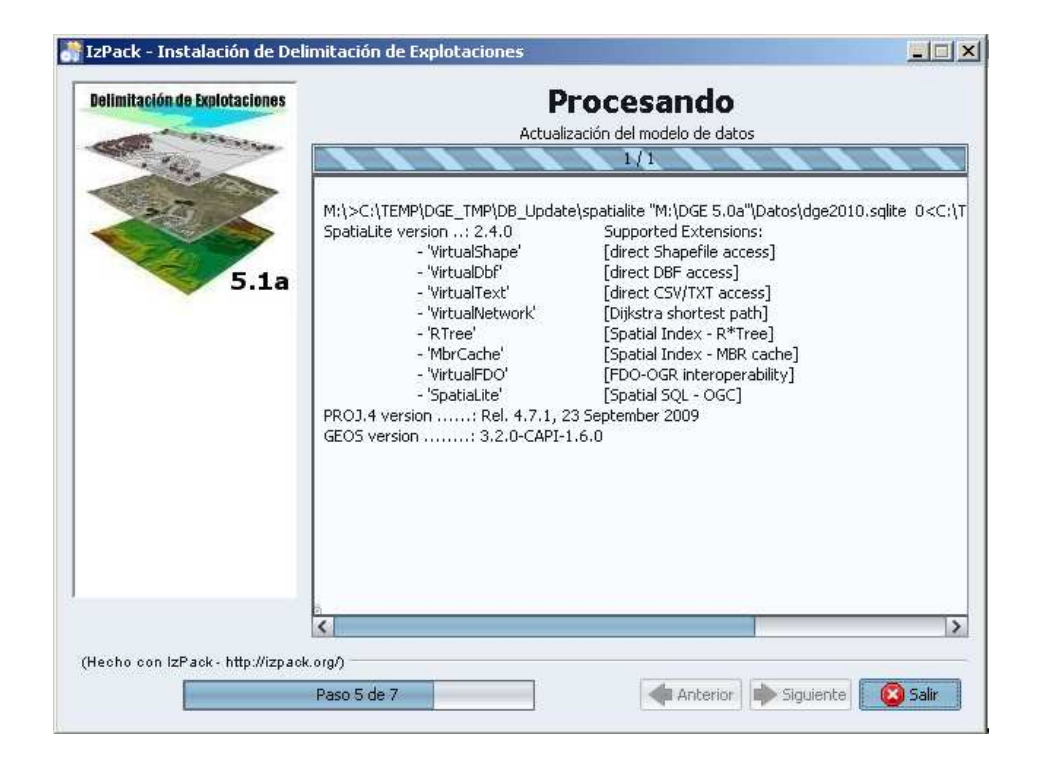

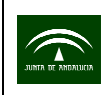

## Fig. 7

Cuando concluya el proceso, marcando por última vez "*siguiente*", se abrirá la última ventana que indica que la instalación ha finalizado con éxito (Fig. 8).

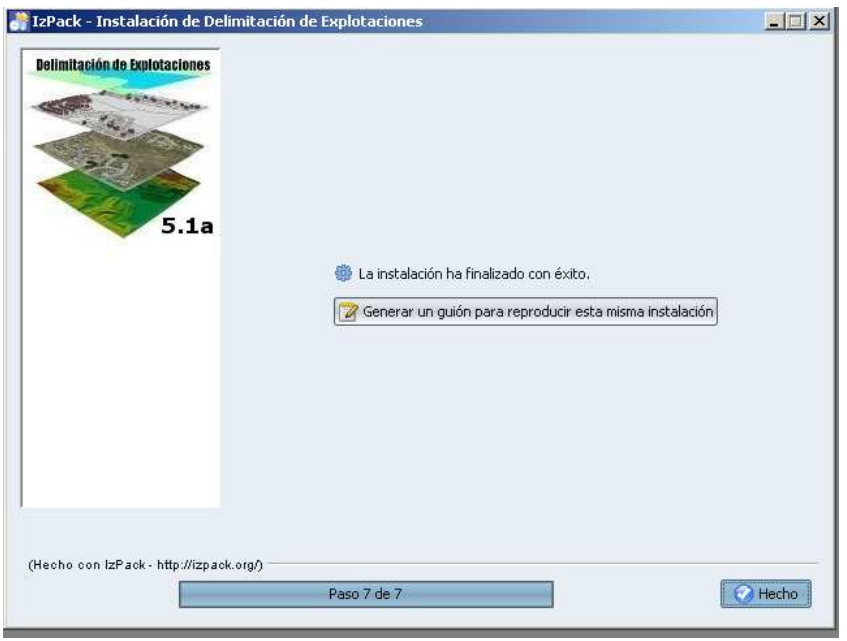

Fig. 8